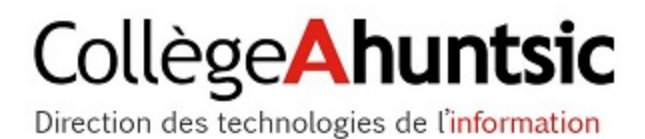

Collège Ahuntsic

## Office 365

Guide de configuration pour les produits Apple personnels

| Table des matières                                                                   |   |
|--------------------------------------------------------------------------------------|---|
| Prérequis                                                                            | 2 |
| Comment configurer votre téléphone intelligent                                       | 2 |
| Configurer la messagerie Office365 sur un produit Apple (iPhone, iPad ou iPod Touch) | 2 |

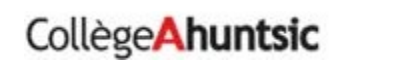

## Guide de configuration pour les produits Apple personnels

## Prérequis

• Avoir accès au web.

## Comment configurer votre téléphone intelligent

Configurer la messagerie Office365 sur un produit Apple (iPhone, iPad ou iPod Touch).

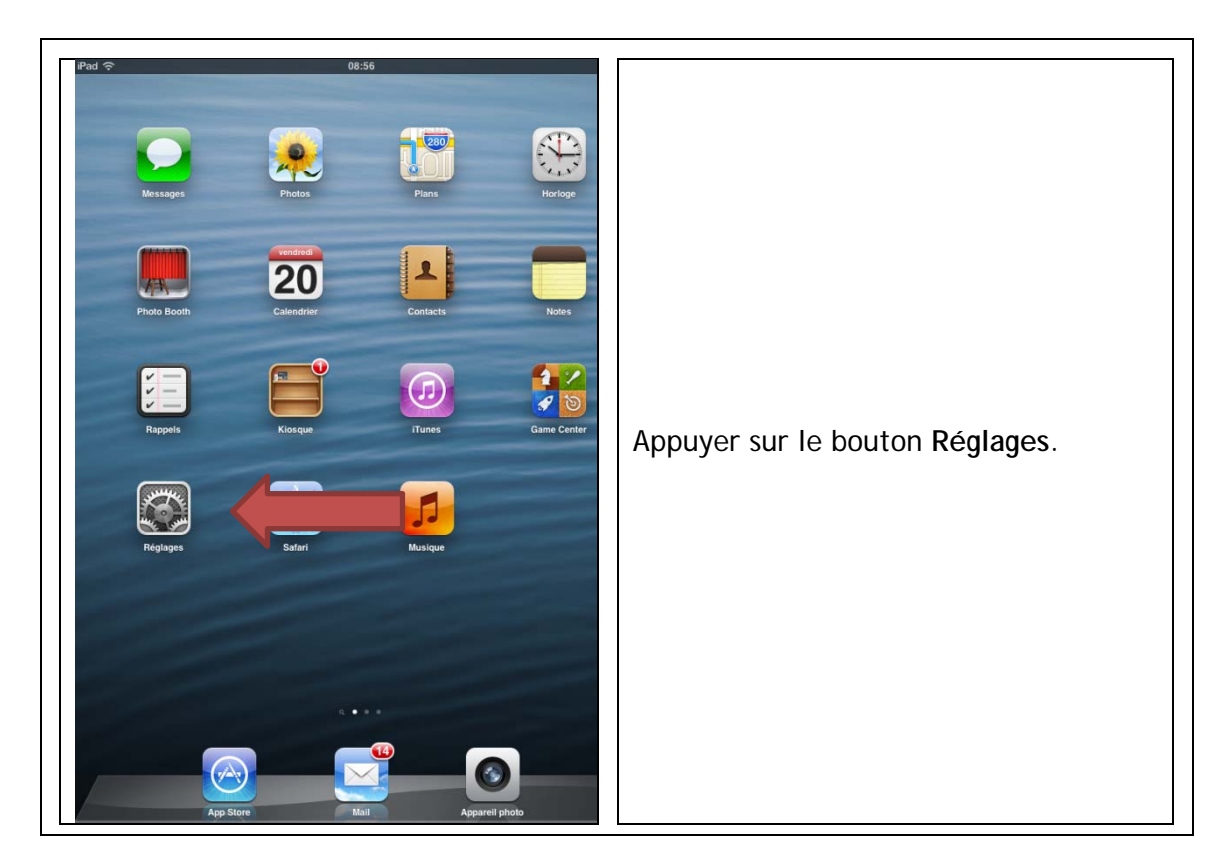

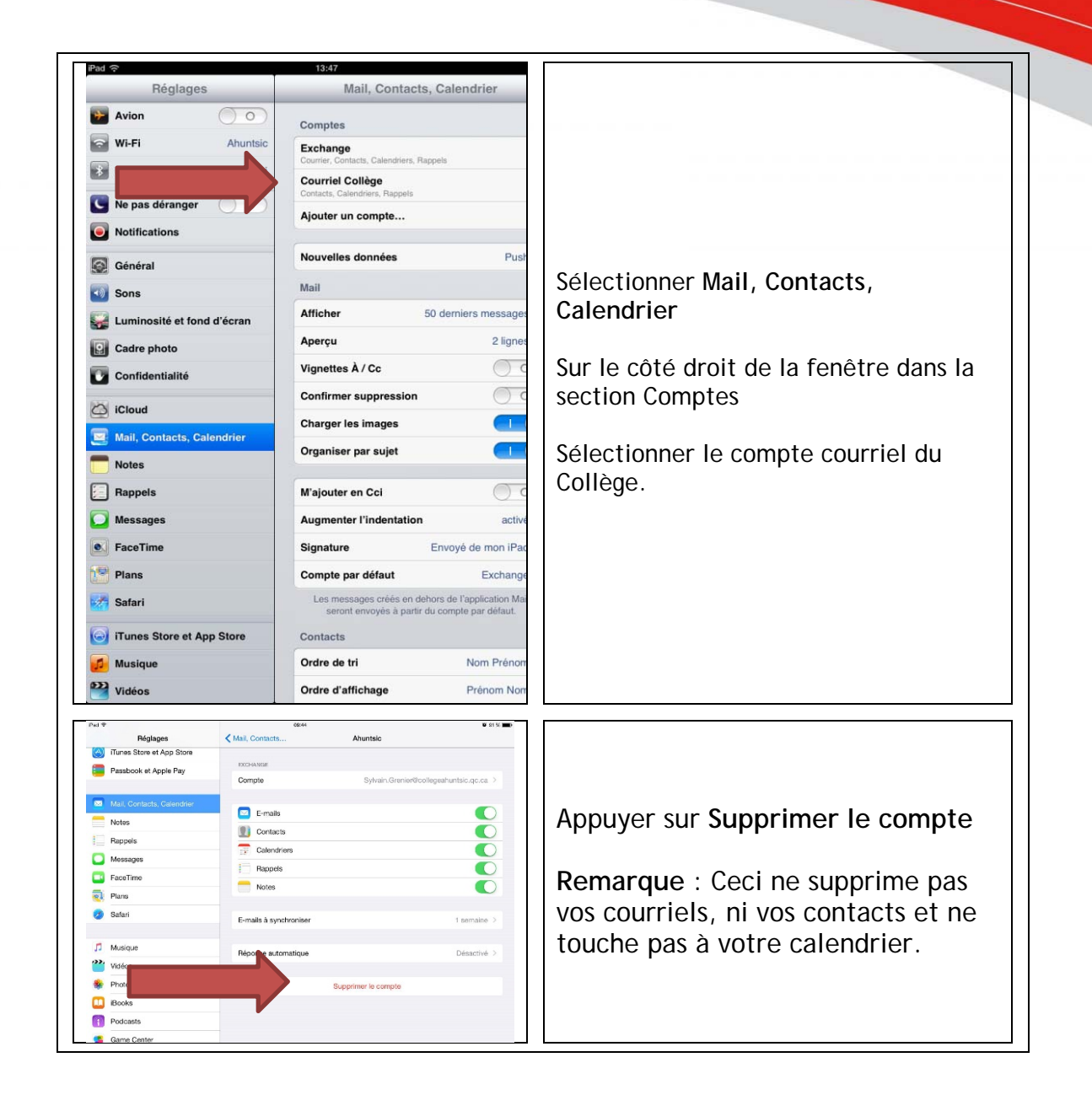

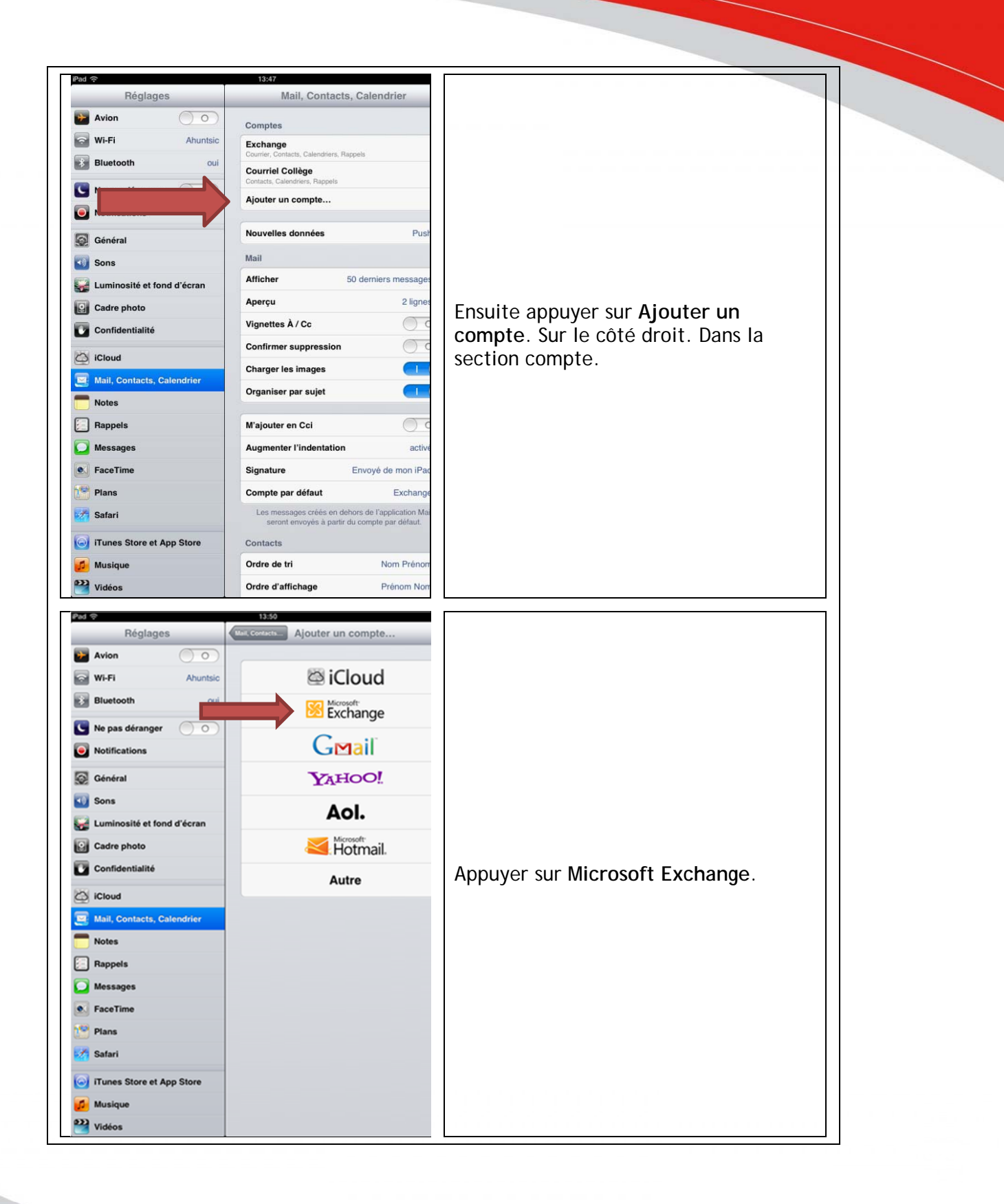

Collège Ahuntsic

4

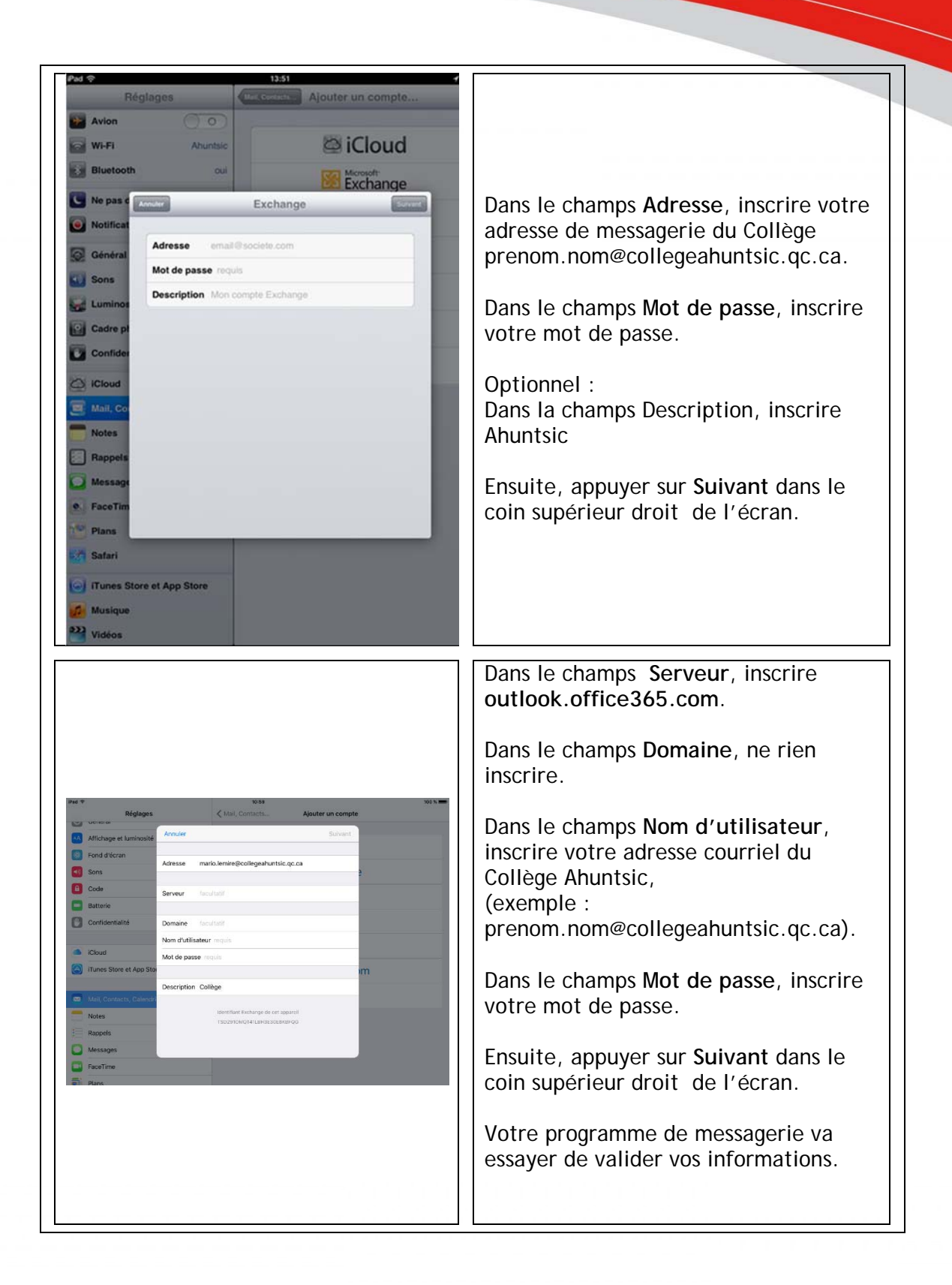

| Pad © 1430<br>Réglages Avion<br>WI-Fi Ahuntsic<br>Bluetooth oui<br>Notificat<br>Général<br>Général<br>Courter un compte<br>Ajouter un compte<br>Ajouter un compte<br>Ajouter un compte<br>Ajouter un compte<br>Ajouter un compte                                                                                                    | À cette étape, choisir le type<br>d'informations que vous voulez<br>synchroniser sur votre appareil.                                                                                                    |
|----------------------------------------------------------------------------------------------------|----------------------------------------------------------------------------------------------------|
| Ne pas c Exchange   Image: Courrier   Image: Courrier   Image: C | À cette étape, choisir le type<br>d'informations que vous voulez<br>synchroniser sur votre appareil.<br>Ensuite, appuyer sur Enregistrer.<br>Remarque : Par défaut, les<br>informations de Courrier, Contacts,<br>Calendrier et Rappels sont<br>synchronisées. |

Remarque : Le premier téléchargement de courriel peut prendre un certain temps.

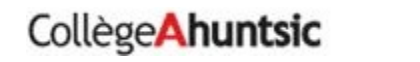